## **2 Factor Authenticatie in EBlinC**

In EBlinC is vanaf <u>donderdag 25 mei 2023</u> de 2 factor authenticatie ingeregeld en verplicht bij het inloggen in EBlinC!

Wat betekent dit?

De eerste keer dat u donderdag 25 mei inlogt met uw inlognaam en wachtwoord ziet u onderstaand scherm:

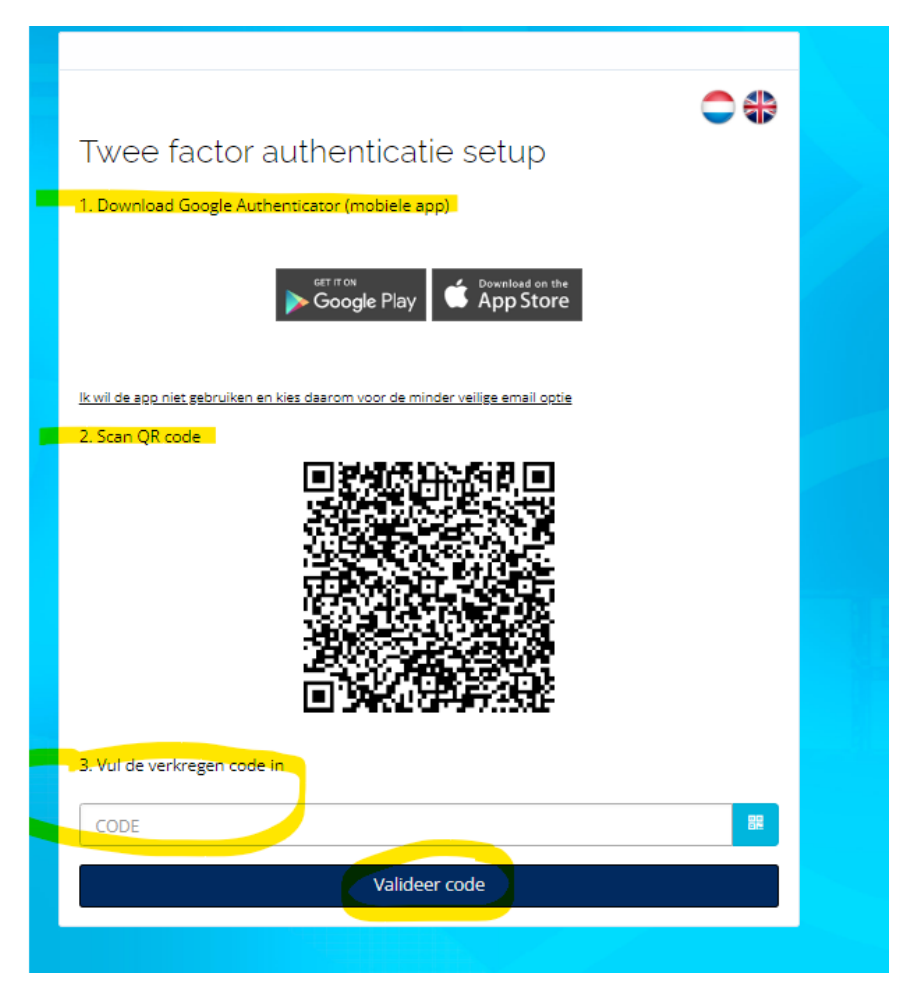

#### Hier moet u eenmalig een keuze maken in:

- 1) Inloggen met de Google Authenticator app (*note: de Microsoft Authenticator app kan ook gebruikt worden*) of,
- 2) Inloggen via een per email te ontvangen code

#### LET OP: De keuze die u hier maakt is bepalend voor uw wijze van inloggen daarna!

# 1) Keuze Google Authenticator

Wanneer u kiest voor Google Authenticator (of Microsoft Authenticator) zal u eerst via de appstore of via Google Play de app moeten downloaden wanneer u deze nog niet op uw telefoon heeft staan.

Na downloaden van de app kunt u via de app de QR code in uw scherm scannen.

Wanneer u reeds in bezit bent van de Google of Microsoft authenticator kunt u direct de QR code scannen.

De app genereert een code die u vervolgens bij punt 3 in boven vermeld plaatje invult en u klikt op Valideer code.

U bent nu ingelogd in EBlinC.

Toekomstig inloggen zal dan altijd plaatsvinden via een code gegenereerd via uw Authenticator app.

## 2) Keuze Authenticatie via mail

Wanneer u ervoor kiest niet te werken met de app maar een code te willen ontvangen via de mail, klik dan op de geel gemarkeerde tekst in onderstaand startscherm:

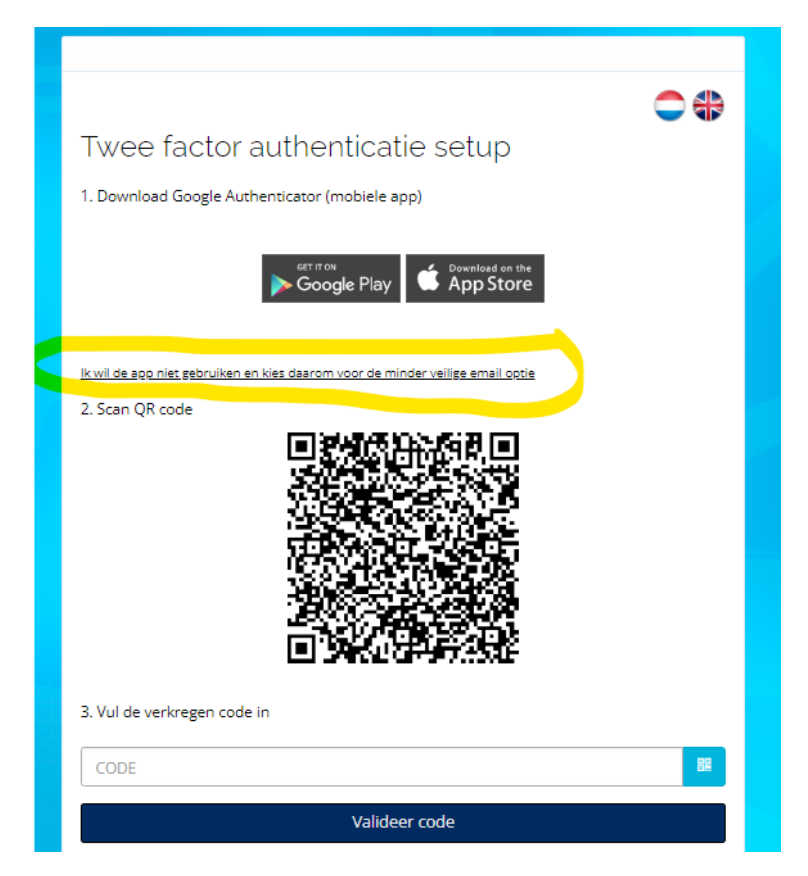

Vervolgens verschijnt onderstaand scherm:

|                                                     | <u> </u> |
|-----------------------------------------------------|----------|
|                                                     |          |
| Twee factor authenticatie setup                     |          |
| $\frown$                                            |          |
| 1. Controleer je email-adres                        |          |
|                                                     |          |
|                                                     |          |
|                                                     |          |
| Ik kies toch liever voor de veiligere optie, de app |          |
| )                                                   |          |
| 2. Vraag een code aan                               |          |
|                                                     |          |
| Stuur mij een code                                  |          |
|                                                     |          |
| 3. Vul de verkregen code in                         |          |
| $\frown$                                            |          |
| CODE                                                | 88       |
| $\sim$                                              |          |
| Valideer code                                       |          |
| Valueer coue                                        |          |
|                                                     |          |

## Acties:

- 1) Controleer uw email adres en pas zo nodig aan. Mocht u namelijk in het verleden een inlog via uw Adviseur hebben ontvangen waarbij zijn of haar email adres is gebruikt, zal u hier nu uw eigen email adres moeten vermelden!
- Klik daarna op stuur mij een code. U ontvangt de code op uw opgegeven email adres. Het mailtje is afkomstig van <u>no-replay@arbeidsvoorwaarden.com</u> met als onderwerp "aanvraag bevestigingscode".
- 3) Vermeld de code bij punt 3 en klik op valideer code. U bent nu ingelogd.

<u>Note</u>: in dit scherm kunt u voordat u een code per mail opvraagt (stap 2) alsnog kiezen voor de authenticator app.

Inloggen na doorlopen van deze stappen bij keuze code per email zal daarna altijd plaatvinden met afgeven van een code via de mail.

### <u>Tot slot</u>

 Mocht u op een later moment op uw keuze op authenticatie via mail willen terugkomen en alsnog kiezen voor de <u>veiligste manier</u> van inloggen via de Authenticator App, kunt u eenmalig een mailtje sturen naar: <u>peggy@eblinc.nl</u> met vermelding van uw inlognaam.

Wij zullen dan de authenticator opnieuw instellen waarbij u op dat moment kunt kiezen voor de Authenticator app.

#### LET OP: eenmaal gekozen voor de Authenticator App kunt u niet meer terug.

2) Wanneer er aan uw inlognaam en wachtwoord verschillende gebruiker accounts gekoppeld zijn zullen deze gekoppelde gebruikers blijven bestaan.